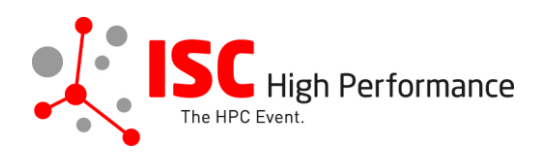

# Submitting Your HPC Solutions Forum Speaker Information

January 2024

vendor-program@isc-events.com

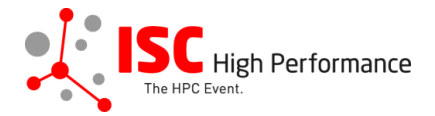

**STEP 1:** Follow the <u>link</u> to the HPC Solutions Forum speaker information submission form.

**STEP 2:** The Linklings submission portal Login page will open in your browser. **If you** already have a Linklings account, please skip this step and proceed to step 6.

Before you can log in for the first time, you have to create an account. In order to do so, please click on "Create an Account" in the top menu on the Login page.

| ISC High<br>The HPC Event.<br>ISC High<br>Performance 2024 |                     |              |             |                  |  |
|------------------------------------------------------------|---------------------|--------------|-------------|------------------|--|
| Sign In Create an Account Sample                           | le Submission Forms |              |             |                  |  |
| Welcome to                                                 | the ISC High Perf   | ormance 2024 | 4 submissio | n site!          |  |
| Announcements                                              |                     | Sign In      |             |                  |  |
| No announcements at i                                      | this time.          | Email:       | Sign In     | Forgot password? |  |
| Conference Site Pow                                        | vered by Linklings  | Privacy I    | Policies    | Contact Support  |  |

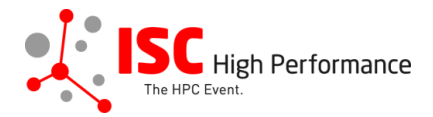

**STEP 3:** Complete the sign-up form and click "Register".

| ISC High<br>The HPC Event.<br>ISC High<br>Performance 2024                                                                        |                                    |                                   |                 |  |  |  |
|----------------------------------------------------------------------------------------------------|------------------------------------|-----------------------------------|-----------------|--|--|--|
| Sign In Create an Ac                                                                                                    | count Sample Submission Forms      | 5                                 |                 |  |  |  |
|                                                                                                    |                                    |                                   |                 |  |  |  |
| Sign in or create an a                                                                                                    | account below to submit or review. | Required fields are shown in red. |                 |  |  |  |
| Contact Informa                                                                                                    | tion                               |                                   |                 |  |  |  |
|                                                                                                    | First/Given Names*                 | Last/Family Name*                 |                 |  |  |  |
|                                                                                                    |                                    |                                   |                 |  |  |  |
|                                                                                                    | Company/Institution ①*             | 2nd Company/Institution           |                 |  |  |  |
|                                                                                                    | Phone                              |                                   |                 |  |  |  |
|                                                                                                    |                                    |                                   |                 |  |  |  |
|                                                                                                    |                                    |                                   |                 |  |  |  |
| Sign-in Informat                                                                                                    | Sign-in Information                |                                   |                 |  |  |  |
| The email address must be a valid, reliable email address that you check regularly. The password must have at least 6 characters. |                                    |                                   |                 |  |  |  |
|                                                                                                    | Email Address*                     | Password*                         | _               |  |  |  |
|                                                                                                    |                                    |                                   |                 |  |  |  |
| Register Cancel                                                                                                    |                                    |                                   |                 |  |  |  |
| Conference Site                                                                                                    | Powered by Linklings               | Privacy Policies                  | Contact Support |  |  |  |

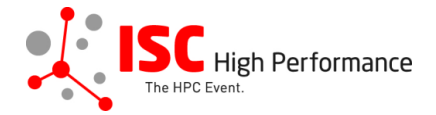

**STEP 4:** Accept the Linklings user terms of service by checking the respective checkbox, then click "Submit".

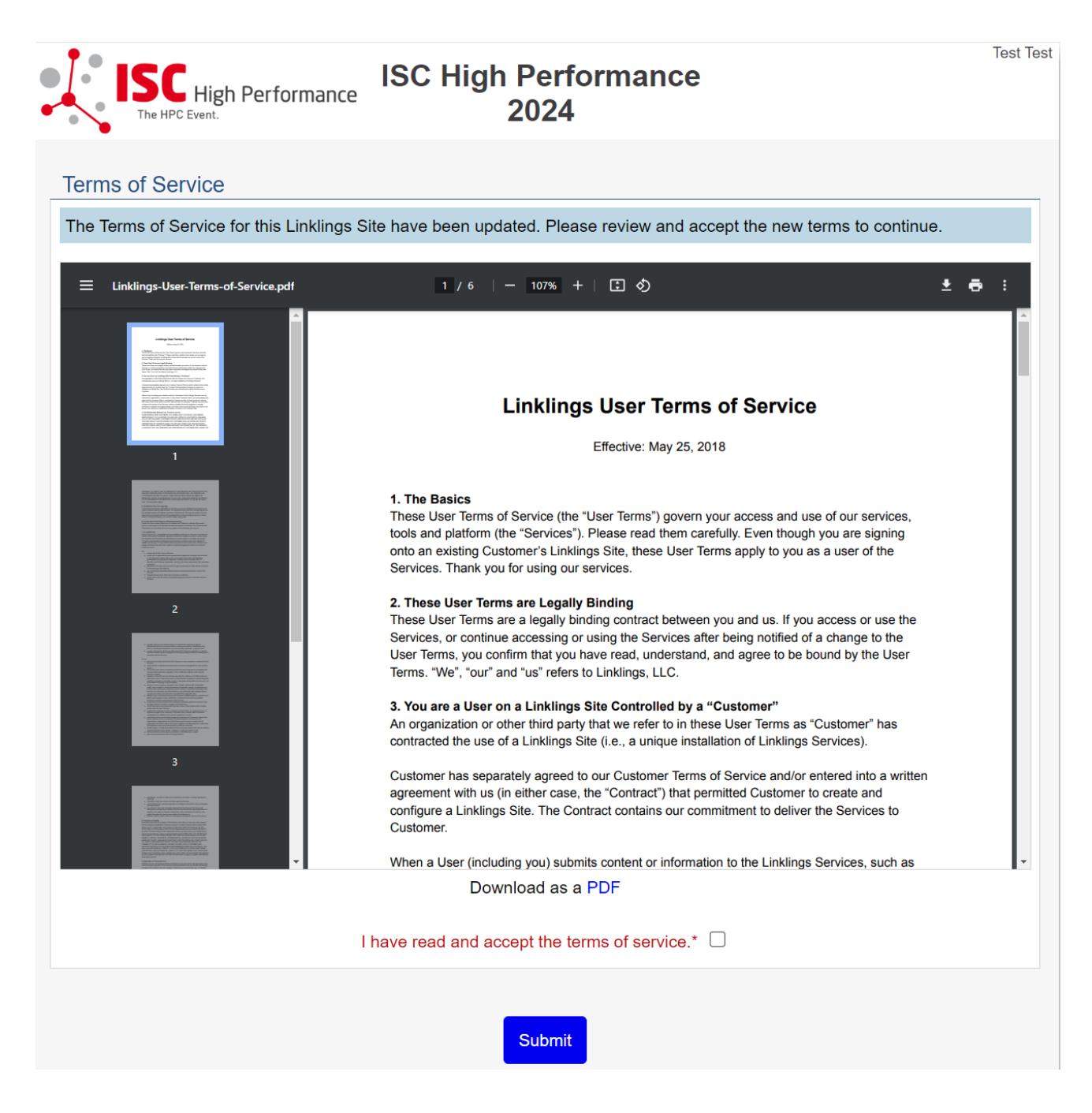

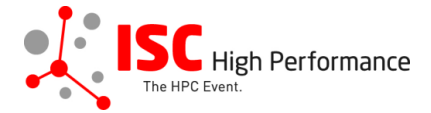

**STEP 5:** Please confirm your contact information, then click "Submit".

|                                                                                                    | gh Performan                                                                                                    | IS(<br>Perform                                                                                                  | C High<br>nance 20                                                            | )24                                                                                    | Test                                                                                                 |
|----------------------------------------------------------------------------------------------------|----------------------------------------------------------------------------------------------------|----------------------------------------------------------------------------------------------------|-------------------------------------------------------------------------------|----------------------------------------------------------------------------------------|----------------------------------------------------------------------------------------------------|
| Your Accoun                                                                                                    | it Info                                                                                                    |                                                                                                    |                                                                               |                                                                                        |                                                                                                    |
| A Please confirm                                                                                                    | your contact info                                                                                                | rmation below. Re                                                                                               | quired fields are                                                             | e marked in red.                                                                       |                                                                                                    |
| Email Addresse                                                                                                    | s                                                                                                    |                                                                                                    |                                                                               |                                                                                        |                                                                                                    |
| The primary email n<br>use to contact you.<br>locate you within thi<br>causes confusion, fi<br>and you sign into an | nust be a function<br><b>Please</b> enter you<br>is site, and will he<br>rustration, and de<br>nother, you won't | ning address that y<br>ir other valid email<br>Ip avoid the creati<br>Iays. For instance<br>be able to find it. | you have regula<br>is as secondary<br>ion of multiple a<br>is if a review ass | ar access to; it is th<br>email addresses.<br>accounts for you - a<br>signment is made | e email we will normally<br>This will help others<br>a situation that often<br>to you in one account |
|                                                                                                    | Primary email                                                                                                    | *                                                                                                    |                                                                               |                                                                                        |                                                                                                    |
|                                                                                                    | Secondary emai                                                                                                   | ı                                                                                                    |                                                                               |                                                                                        |                                                                                                    |
|                                                                                                    | Secondary emai                                                                                                   | 1                                                                                                    |                                                                               |                                                                                        |                                                                                                    |
|                                                                                                    |                                                                                                    |                                                                                                    |                                                                               |                                                                                        | Enter another email?                                                                                 |
| Contact Informa                                                                                                    | ation                                                                                                    |                                                                                                    |                                                                               |                                                                                        |                                                                                                    |
| Please enter or upd                                                                                                 | late your contact i                                                                                              | information below.                                                                                              |                                                                               |                                                                                        |                                                                                                    |
| Title                                                                                                    | First/Given                                                                                                    | Names & MI                                                                                                    | Last/Fan                                                                      | nily Name                                                                              |                                                                                                    |
| Title                                                                                                    | ▼ Test                                                                                                    |                                                                                                    | Test                                                                          |                                                                                        |                                                                                                    |
|                                                                                                    |                                                                                                    |                                                                                                    | _                                                                             |                                                                                        |                                                                                                    |
|                                                                                                    | Pleielled Plo                                                                                                    | Other:                                                                                                    | •                                                                             |                                                                                        | ]                                                                                                    |
|                                                                                                    | Company/Institu<br>ISC Group                                                                                     | ution                                                                                                    | 2nd Company                                                                   | y/Institution                                                                          |                                                                                                    |
| Address line 1                                                                                                    |                                                                                                    | Address line 2                                                                                                  |                                                                               | City                                                                                   |                                                                                                    |
|                                                                                                    |                                                                                                    |                                                                                                    |                                                                               |                                                                                        |                                                                                                    |
| State/Province                                                                                                    |                                                                                                    | Postal Code                                                                                                    |                                                                               | Country*                                                                               | ~                                                                                                    |
| L                                                                                                    |                                                                                                    | Timezone                                                                                                    | ~                                                                             |                                                                                        |                                                                                                    |
|                                                                                                    | Primary phone                                                                                                    |                                                                                                    | Туре                                                                          |                                                                                        |                                                                                                    |
|                                                                                                    |                                                                                                    |                                                                                                    | Work 🗆 I                                                                      | Mobile 🗆 Home                                                                          |                                                                                                    |
|                                                                                                    |                                                                                                    |                                                                                                    |                                                                               |                                                                                        |                                                                                                    |
| Personal Inform                                                                                                    | nation                                                                                                    |                                                                                                    |                                                                               |                                                                                        |                                                                                                    |
| Short Biography                                                                                                    | 0                                                                                                    |                                                                                                    |                                                                               |                                                                                        | 0 words                                                                                              |
|                                                                                                    |                                                                                                    |                                                                                                    |                                                                               |                                                                                        |                                                                                                    |
|                                                                                                    |                                                                                                    |                                                                                                    |                                                                               |                                                                                        |                                                                                                    |
|                                                                                                    |                                                                                                    |                                                                                                    |                                                                               |                                                                                        |                                                                                                    |
|                                                                                                    |                                                                                                    |                                                                                                    |                                                                               |                                                                                        | li                                                                                                   |
|                                                                                                    |                                                                                                    |                                                                                                    |                                                                               |                                                                                        |                                                                                                    |
|                                                                                                    |                                                                                                    |                                                                                                    |                                                                               |                                                                                        |                                                                                                    |
|                                                                                                    |                                                                                                    | _                                                                                                    |                                                                               |                                                                                        |                                                                                                    |
|                                                                                                    |                                                                                                    | S                                                                                                    | ubmit                                                                         |                                                                                        |                                                                                                    |
|                                                                                                    |                                                                                                    | S                                                                                                    | ubmit                                                                         |                                                                                        |                                                                                                    |

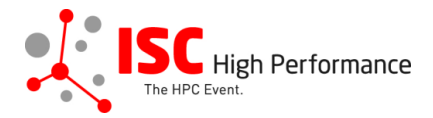

**STEP 6:** If you already have an account and forgot your password please use the "Forgot Password?" link on the submission website frontpage.

| ISC High<br>The HPC Event.<br>ISC High<br>Performance 2024                                                                                                    |                                                           |                                          |                                |                  |  |  |
|----------------------------------------------------------------------------------------------------|-----------------------------------------------------------|------------------------------------------|--------------------------------|------------------|--|--|
| Sign In Creat                                                                                                    | te an Account                                             | Sample Submission Fo                     | rms                            |                  |  |  |
|                                                                                                    | Welcome to the ISC High Performance 2024 submission site! |                                          |                                |                  |  |  |
| 4                                                                                                    | Announcements                                             | ;                                        | Sign In                        |                  |  |  |
| Γ                                                                                                    | No announcemer                                            | its at this time.                        | Email:<br>Password:<br>Sign In | Forgot password? |  |  |
| Conferen                                                                                                    | nce Site                                                  | Powered by Linklings                     | s Privacy Policies             | Contact Support  |  |  |
| Sign In Creat                                                                                                    | HPC Event.                                                | ormance<br>Perfo<br>Sample Submission Fo | SC High<br>rmance 2024         |                  |  |  |
| Ū.                                                                                                    |                                                           |                                          |                                |                  |  |  |
|                                                                                                    | Reset Passwo                                              | rd                                       |                                |                  |  |  |
| Enter the email address you registered with. You will receive an email with a temporary password for one-time use, and will then be prompted to create a new password. |                                                           |                                          |                                |                  |  |  |
|                                                                                                    | Email address                                             | :                                        | Send                           |                  |  |  |
| Conferen                                                                                                    |                                                           |                                          |                                |                  |  |  |

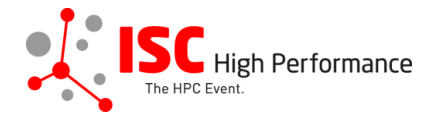

**STEP 7:** Once you signed up or logged in, you will be forwarded to the Linklings start page. Click on the "Make a New Submission" tab.

| ISC High Performance 2024 - |                           | To-Do List                  | My Account              | Sign Out  |
|-----------------------------|---------------------------|-----------------------------|-------------------------|-----------|
| ISC High Perfo              | ISC<br>Perforn            | C High<br>nance 2024        |                         | Test Test |
| My Submissions Make a New   | Submission                |                             |                         |           |
| You have not submitted an   | nything yet. To make a su | bmission use the "make a ne | ew submission" tab abov | /e.       |
| Conference Site             | Powered by Linklings      | Privacy Policies            | Contact Supp            | ort       |
|                             |                           |                             |                         |           |

STEP 8: Click on "HPC Solutions Forum".

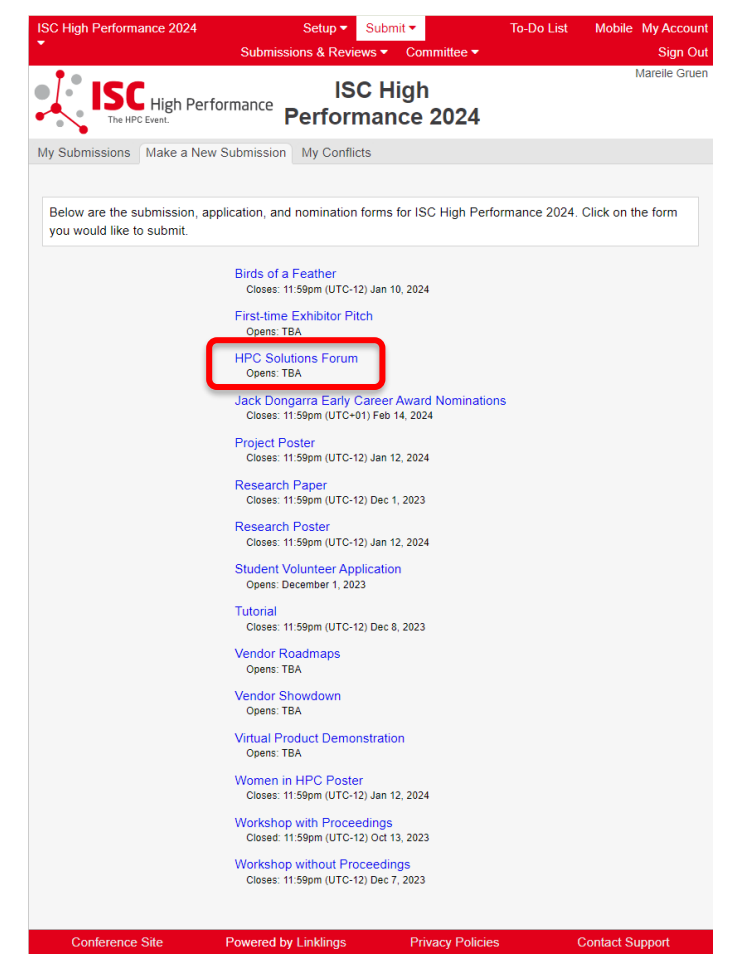

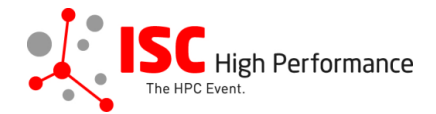

## **STEP 9:** Fill out the submission form.

Please note that the mandatory fields have to be filled in before you can submit your information. Once you are ready to submit your information, **click "Submit". Please make your submission by February 15, 2024.** You can update your submission until May 08, 2024.

| ISC High<br>The HPC Event.<br>ISC High<br>Performance 2024                                                                                                    | uen |  |  |  |  |
|----------------------------------------------------------------------------------------------------|-----|--|--|--|--|
| Ay Submissions Make a New Submission My Conflicts                                                                                                    |     |  |  |  |  |
| HPC Solutions Forum Speaker Information Submission Form                                                                                                    |     |  |  |  |  |
| A Required fields are shown in red, with an asterisk (*).                                                                                                    |     |  |  |  |  |
| The HPC Solutions Forum is an exclusive speaking opportunity for Bronze, Silver and Gold Sponsors of ISC 2024. Only persons authorized by the sponsors' exhibition organizers are permitted to submit.                                                                                                    |     |  |  |  |  |
| In this 20-minute talk, sponsors are asked to select 1-3 questions from a list previously sourced from the HPC community. These issues encompass an array of subjects crucial to the HPC industry. The speakers will present their take on how these questions relate to their organization's technological and business strategies. |     |  |  |  |  |
| Please submit your speaker information <b>by February 15, 2024</b> . This information will be included in the ISC 2024 online conference program.                                                                                                    |     |  |  |  |  |
| f you have any questions, please send an email to vendor-program@isc-events.com.                                                                                                    |     |  |  |  |  |
| Additional Contact Information                                                                                                    |     |  |  |  |  |
| If you wish to collaborate with someone else on filling out the submission form, you can give them permission to do so by filling out this section. <b>Please note that you are already registered as a contact.</b>                                                                                                    |     |  |  |  |  |
| People entered here will be given access to this submission like the original submitter.                                                                                                    |     |  |  |  |  |
| Additional Contact 1:                                                                                                    | :   |  |  |  |  |
| Salutation                                                                                                    |     |  |  |  |  |
|                                                                                                    |     |  |  |  |  |
| Email* Company/Institution () 2nd Company/Institution                                                                                                    |     |  |  |  |  |
|                                                                                                    |     |  |  |  |  |
| Add an Additional Contact?                                                                                                    |     |  |  |  |  |

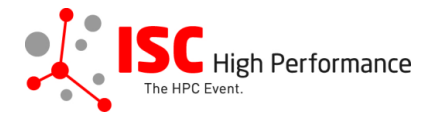

## **Presentation Format**

Sponsors can choose to present on-site **OR** online (pre-recorded video by the sponsoring organization).

Your presentation materials **OR** pre-recorded video has to be **submitted by May 8, 2024** via the respective submission form.

This submission is intended for the following presentation format:\*

## Questions for the HPC Solutions Forum

Please indicate which of the following questions you will address in your talk. Please select up to 3, but at least one question.

#### I will address the following question(s) in my talk:\*

4

- □ When is it worth it to invest in special architectures, versus sticking with industry standards?
- □ Are technologies and configurations for AI and HPC converging or diverging? Is it possible to serve both adequately and efficiently in the same environment?
- □ What can be done to make HPC and AI more efficient?
- Which is more important improvements in existing software and workloads, or a wholesale transformation to something new?
- What is the biggest pending advancement in high-performance networking: DPUs, composability, or something else?
- □ What is the least appreciated aspect of high-performance data management that has the biggest impact on delivering results?
- □ Are LLMs a game changer that will be widely adopted, or will they remain the province of a few very large or specialized companies?
- □ What kinds of organizations should be investing in quantum computing knowledge and experience today, instead of waiting for it to be "ready"?
- $\Box$  The next innovation: What will be the big news at ISC 2034? Be as specific as you can.

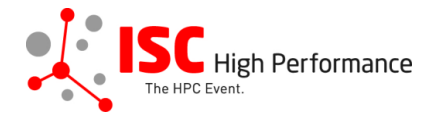

### **Speaker Information**

Please give the speaker name(s) and affiliation(s) **exactly** as you would like them to appear in the ISC 2024 online conference program. Use standard name capitalization, neither ALL CAPS nor all lower case.

Please note: This information is used to create the speaker's Swapcard profile. Please enter the correct, personal information of the speaker including their personal email address in order to ensure that the speaker is displayed correctly in the ISC 2024 online conference program.

|                                                                  | People entered here                                                                                  | will not be contacted or                                                        | given access to this submissio                                                            | n.                                                |
|------------------------------------------------------------------|----------------------------------------------------------------------------------------------------|---------------------------------------------------------------------------------|-------------------------------------------------------------------------------------------|---------------------------------------------------|
| Speaker 1:                                                       | Insert you                                                                                           | r contact info from your "I                                                     | My Account" page? 🗆                                                                       |                                                   |
|                                                                  | S                                                                                                    | Salutation                                                                      | ~                                                                                         |                                                   |
|                                                                  | Title First/Given                                                                                    | Names* L                                                                        | ast/Family Name*                                                                          |                                                   |
| Email*                                                           |                                                                                                    | Company/Institution ()*                                                         | 2nd Company/Inst                                                                          | itution                                           |
|                                                                  |                                                                                                    |                                                                                 |                                                                                           |                                                   |
| Country of                                                       | Residence (Speaker)*                                                                                 | Job Title                                                                       |                                                                                           |                                                   |
| Biography (N                                                     | Maximum 500 words)                                                                                   |                                                                                 |                                                                                           | 0 words                                           |
| Upload a p<br>Datei aus                                          | ohotograph of this perso<br>swählen Keine ausgev<br>Send e                                           | on (GIF/TIFF/JPEG/PNG<br>wählt<br>email notification to this S                  | ) We recommend a square, clo<br>peaker?                                                   | ose-up portrait.                                  |
|                                                                  |                                                                                                    |                                                                                 |                                                                                           | Add a Speaker?                                    |
| Presentation                                                     | n Title (Maximum 2                                                                                   | 250 characters)                                                                 |                                                                                           |                                                   |
| Include your<br>conference p<br>case. Use init<br>for the 2nd of | presentation title <b>ex</b><br>rogram. Please use<br>tial-caps for all verbs<br>f hyphenated words. | <b>actly</b> as you would lik<br>standard name capita<br>s and for most other w | e it to appear in the ISC 20<br>alization, neither ALL CAPS<br>rords except prepositions. | 124 online<br>3 nor all lower<br>Use initial-caps |
| Presentation                                                     | Title (Maximum 250 cł                                                                                | naracters)*                                                                     |                                                                                           |                                                   |

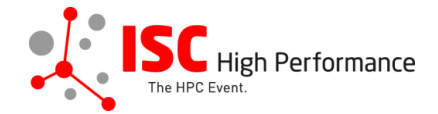

#### Abstract

Please provide a short presentation abstract of no more than **250 words**. This text will be used in the ISC 2024 online conference program. Indicate paragraph breaks by a blank line in the text field; all other text formatting will be lost.

Abstract (Maximum 250 words)\*

0 words

#### Topics

Please select a total of at least 1 and at most 5 topics that best describe your submission. We also use the topics for tagging the ISC High Performance 2024 online conference schedule.

- System Architecture & Hardware Components
- Programming Environments & System Software
- Algorithms, Methods & Tuning
- Applications & Use Cases
- Machine Learning & Al
- Quantum Computing
- Community & HPC

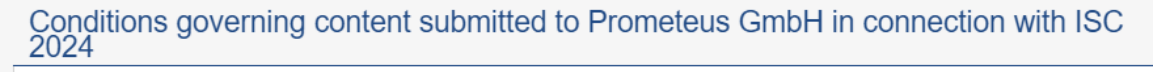

Please read our submitter/speaker conditions carefully.

I understand and agree with these submitter/speaker conditions.\* O yes

#### Important Notes

- When you submit the form, wait to see if any errors are reported. If errors are not fixed, it will not be counted as submitted.
- A confirmation email will be sent to you and each additional contact and speaker entered above when this submission has been received; keep this email as a receipt. If you do not get this email, it is likely that your submission has not been received. Verify that you can see it on your "My Submissions" page, and if not, resubmit. It is your responsibility to confirm that the submission has been received.
- You and each additional contact and speaker entered above can update this submission until submissions close.

|                 | Submit               | Cancel           |                 |
|-----------------|----------------------|------------------|-----------------|
| Conference Site | Powered by Linklings | Privacy Policies | Contact Support |

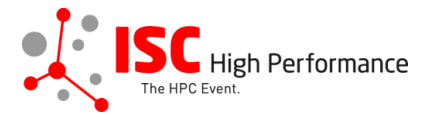

# **STEP 10:** You will receive a confirmation email after completing your submission.

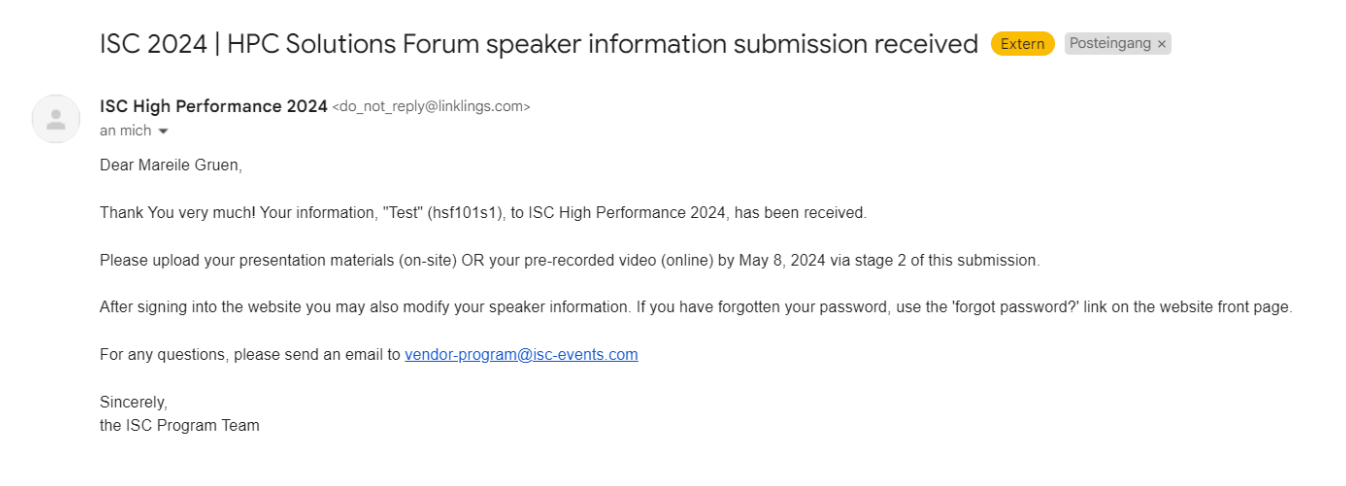

**STEP 11:** In the Linklings portal, you will be forwarded to the "My submissions" page after submitting your HPC Solutions Forum speaker information. This is also the first page you will see when logging into the portal in the future.

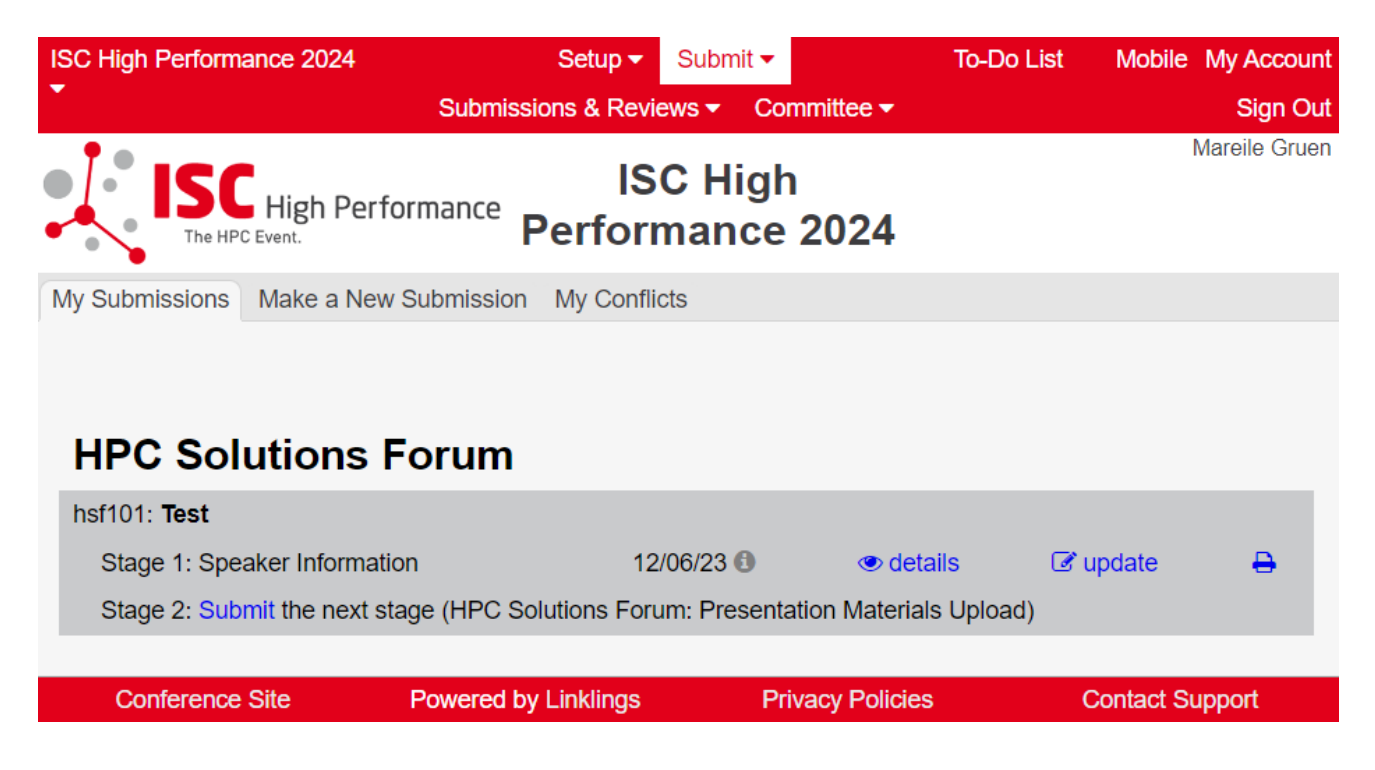